Department of Human Services Allegheny County, Pennsylvania

## Jail Collaborative – Provider Adding Collateral

A Provider can add collateral for a Jail Client and send notes to active collateral.

## Completing the Collateral

| b) New I     Interve     Interve     Collateral/Significant Other Information     Denotes Required Fields     Interve     Interve     Interve     Collateral Details     Collateral Details     Collateral Category**     Relationship to Client**     Start Date   End Date     Relationship to Client**     Start Date     Collateral Category**     Relationship to Client***     Start Date     End Date     Start Date     Collateral Details     Collateral Details     Collateral Details     Co                                                                                                    | ab. O       New   Summary   Intake Info   Client O       Assessment O       Notes   Collateral / Significant Other Informat         anizer       Focus       History       Denotes Required Fields       Denotes Ha         cous       • Denotes Required Fields       • Denotes Ha       Ocilateral         th       th       • Denotes Required Fields       • Denotes Ha         th       • Denotes Required Fields       • Denotes Ha         th       • Denotes Required Fields       • Denotes Ha         th       • Denotes Required Fields       • Denotes Ha         collateral       • Denotes Required Fields       • Denotes Ha         th       • Denotes Required Fields       • Denotes Ha         collateral       • Denotes Required Fields       • Denotes Ha         th       • Denotes Required Fields       • Denotes Ha         collateral       • Denotes Required Fields       • Denotes Ha         th       • Denotes Required Fields       • Denotes Ha         collateral       • Denotes Required Fields       • Denotes Ha         collateral       • Denotes Required Fields       • Denotes Ha         collateral       • Denotes Required Fields       • Denotes Required Fields         total       • Denotes Required Fields       • Denotes Required Fields </th <th>al Service 0 More 0<br/>Mandatory Fields<br/>Relationship to Family</th> <th></th> <th></th> <th></th> | al Service 0 More 0<br>Mandatory Fields<br>Relationship to Family |                     |                    |            |
|----------------------------------------------------------------------------------------------------|----------------------------------------------------------------------------------------------------|-------------------------------------------------------------------|---------------------|--------------------|------------|
| Index History   Collateral / Significant Other Information     Proves     Proves     Proves     Collateral / Significant Other Information     Proves     Collateral / Significant Other Information     Proves     Collateral / Significant Other Information     Proves     Collateral / Significant Other Information     Proves     Collateral / Significant Other Information     Proves     Collateral / Significant Other Information     Proves     Collateral / Significant Other Information     Proves     Collateral / Significant Other Information     Proves     Collateral Details     Collateral Details     Collateral Details     Collateral Details     Collateral Category**     Period     Proves     Contact Info     Prefix   Finder**   Start Date   End Date   Select   Endore**   Start Date   Contact Info   Prefix   Finder**   Start Date   Contact Info   Prefix   Start Date   Start Date   Start Date     Contact Info     Pref                                                                                                    | Infizer Focus History Name: VType: Vame: VID: Collateral Details Collateral Details Collateral Category*                                                                                                    | M<br>Mandatory Fields  Relationship to Family                     |                     |                    |            |
| Name:<br>Type:<br>Name:<br>ID:<br>Collateral Details<br>Collateral Details<br>Collateral Category<br>Pemographics<br>Contact Info<br>Prefix<br>First<br>Bate<br>Bate<br>SSN<br>Date of Birth<br>Race<br>Ethuinyy                                                                                                    | Name:<br>Type:<br>Name:<br>ID:<br>Collateral Details<br>Collateral Details                                                                                                    | Relationship to Family                                            |                     |                    |            |
| Type:<br>Name:<br>ID:<br>Collateral Details<br>Collateral Details<br>Collateral Details<br>Collateral Category*<br>Relationship to Client*<br>Start Date End Date Adult(18 and over)<br>Demographics<br>Contact Info<br>Prefix<br>First*<br>Middle<br>Last*<br>Suffix<br>Race<br>Race<br>Bace<br>Ebojethr                                                                                                    | Type:<br>Name:<br>ID:<br>Collateral Details<br>Collateral Category*                                                                                                    | Relationship to Family                                            |                     |                    |            |
| Name:<br>ID:                                                                                                    | Name:<br>ID:<br>Collateral Details<br>Collateral Category*                                                                                                    |                                                                   |                     |                    |            |
| D:<br>Collateral Details<br>Collateral Category* Relationship to Client* Start Date End Date Role*<br>Permographics Contact Info<br>Prefix First* Middle Last* Suffix<br>Gender* SSN Date Of Birth<br>Race<br>Fibriotic                                                                                                    | ID:<br>Collateral Details<br>Collateral Category*                                                                                                    |                                                                   |                     |                    |            |
| Collateral Details   Collateral Category*   Permographics   Contact Info   Prefix   First*   Middle   Last*   SSN   Date Of Birth   Race   Select   Ethnicity                                                                                                    | Collateral Details<br>Collateral Category*                                                                                                    |                                                                   |                     |                    |            |
| Collateral Details   Collateral Category*   Relationship to Client*   Start Date   End Date   Prefix   First*   Middle   Last*   SSN   Date Of Birth   Race   Select   Ehnichty                                                                                                    | Collateral Details<br>Collateral Category*                                                                                                    |                                                                   |                     |                    |            |
| Collateral Details<br>Collateral Category*<br>Pemographics<br>Contact Info<br>Prefix<br>First*<br>Gender*<br>SSN<br>Date Of Birth<br>Race<br>Select<br>Ethnichr                                                                                                    | Collateral Details<br>Collateral Category*                                                                                                    |                                                                   |                     |                    |            |
| Collateral Details Collateral Category* Relationship to Client* Start Date End Date Role* Adult(18 and over) Demographics Contact Info Prefix First* Middle Last* Suffix Gender* SSN Date Of Birth Race End Date First* Date Of Birth First* End Date First* End Date First* E | Collateral Details<br>Collateral Category*                                                                                                    |                                                                   |                     |                    |            |
| Collateral Details Collateral Category* Relationship to Client* Start Date End Date Adult(18 and over) Prefix First* Middle Last* Suffix Gender* SSN Date Of Birth Race Select Ethnicity                                                                                                    | Collateral Details<br>Collateral Category*                                                                                                    |                                                                   |                     |                    |            |
| Collateral Details<br>Collateral Category* Relationship to Client* Start Date End Date Adult(18 and over)<br>Pemographics Contact Info<br>Prefix First* Middle Last* Suffix<br>Gender* SSN Date Of Birth<br>Race<br>Block                                                                                                    | Collateral Details<br>Collateral Category*                                                                                                    |                                                                   |                     |                    |            |
| Collateral Details Collateral Category* Relationship to Client* Start Date End Date Adult(18 and over) Prefix First* Middle Last* Suffix Gender* SSN Date Of Birth Race End End End End End End End End End End                                                                                                    | Collateral Details<br>Collateral Category*                                                                                                    |                                                                   |                     |                    |            |
| Collateral Details Collateral Category* Relationship to Client* Start Date End Date Role* Adult(18 and over) Perfix First* Middle Last* Suffix Gender* SSN Date Of Birth Race Ethnicity:                                                                                                    | Collateral Details<br>Collateral Category*                                                                                                    |                                                                   |                     |                    |            |
| Collateral Category  Relationship to Client  Relationship to Client  Role  Role  Rol | Collateral Category*                                                                                                    |                                                                   |                     |                    |            |
| Collateral Category*  Relationship to Client*  Start Date End Date  Adult(18 and over)  Prefix  First*  Gender* SSN  Date Of Birth  Race  Select  Ethnicity                                                                                                    | Collateral Category*                                                                                                    |                                                                   |                     | Pelaž              |            |
| Demographics Contact Info Prefix First* Middle Last* Suffix Gender* SSN Date Of Birth Race Select Ethnicity                                                                                                    |                                                                                                    | Relationship to Client*                                           | Start Date End Date |                    | Child(undo |
| Demographics       Contact Info         Prefix       First*         Middle       Last*         SSN       Date Of Birth         Race       Image: Select         Ethnicity       Ethnicity                                                                                                    |                                                                                                    |                                                                   |                     | Addit(18 and over) | Child(unde |
| Prefix First* Middle Last* Suffix<br>Gender* SSN Date Of Birth                                                                                                    | Demographics Contact Info                                                                                                    |                                                                   |                     |                    |            |
| Gender* SSN Date Of Birth                                                                                                    |                                                                                                    |                                                                   |                     |                    | 25         |
| Gender* SSN Date Of Birth                                                                                                    | Pretix First                                                                                                    | Middle                                                            | Last                | Sumo               | ×          |
| Gender* SSN Date Of Birth                                                                                                    |                                                                                                    |                                                                   |                     |                    |            |
|                                                                                                    | Gender* SSN                                                                                                    | Date Of Birth                                                     |                     |                    |            |
| Race<br>Select                                                                                                    |                                                                                                    | × 1                                                               |                     |                    |            |
| Select Select                                                                                                    | Race                                                                                                    |                                                                   |                     |                    |            |
| Select                                                                                                    |                                                                                                    |                                                                   |                     |                    |            |
| Select                                                                                                    |                                                                                                    |                                                                   |                     |                    |            |
| Select                                                                                                    |                                                                                                    |                                                                   |                     |                    |            |
| Ethnicity                                                                                                    | Select                                                                                                    |                                                                   |                     |                    |            |
| Ethnicity                                                                                                    |                                                                                                    |                                                                   |                     |                    |            |
| Edition                                                                                                    | Ethnicity                                                                                                    |                                                                   |                     |                    |            |
| ·                                                                                                    |                                                                                                    | •                                                                 |                     |                    |            |
|                                                                                                    |                                                                                                    |                                                                   |                     |                    |            |
| Collateral Comments                                                                                                    | Collateral Comments                                                                                                    |                                                                   |                     |                    |            |
|                                                                                                    |                                                                                                    |                                                                   | -                   |                    |            |

- 1. Bring the Jail Client into focus.
- 2. Navigate to the *Collateral/Significant Other Information* screen.
  - a. Jail Collab. > Collateral
- 3. The *Collateral/Significant Other Information* screen appears with the Collateral grid at the top of the page.
  - a. If there are no collateral entered, enter information directly into the blank fields at the bottom of the page.
  - b. If collateral already exists, the grid displays all collateral entered. The fields on the tabs populate with the information for the collateral highlighted.
  - c. Click the **[New]** button to add new collateral. The fields clear to allow for a new entry.
- 4. Complete the *Collateral Details* section.
  - a. Select the Collateral Category.
  - b. Select the Relationship to Client.
  - c. Enter the Start Date and End Date.

TIP: A situation in which you might enter a start date would be if you were

entering a Teacher as collateral. You would enter the school year start and end dates in these fields.

- 5. Complete the *Demographics* tab.
  - a. Enter the collateral's first name in the First field.
  - b. Enter the collateral's last name in the Last field.
  - c. Select a Gender.
  - d. Enter the SSN (Social Security Number).
  - e. Select the Date of Birth.
- 6. Complete the *Contact Info* tab.
  - a. Once the *Demographic* information is entered, select the *Contact Info* tab to bring this tab to the front.

| Address | Home Phone    | Work Phone | Extn       |
|---------|---------------|------------|------------|
|         | Cell Phone    | TTY Number | Fax Number |
|         | Email Address |            |            |

- 7. Enter an address for the collateral in the *Address* field.
  - TIP: To add an address, click **[Edit]** beneath the Address field. Select the type of address and information and click **[Search]**. The application verifies the address entered with Postal records to show possible alternatives. Select the correct address and click **[OK]**. If correct address does not appear as an option, select the box next to Save Without Verification and click **[OK]**.
  - a. Enter the telephone numbers in the Home Phone, Work Phone and Extn, and Cell Phone fields.
  - b. Enter the TTY Number.
  - c. Enter the Fax Number.
  - d. Enter an *Email Address*.

**NOTE:** To send notes to collateral, there must be a valid email address entered in this screen.

8. Click **[Save]** at the bottom of the screen. The collateral created will appear in the grid.

## For more information...

For assistance, please contact the Allegheny County Service Desk at <u>servicedesk@alleghenycounty.us</u> or 412-350-4357 (Option 2 for DHS). To access the Self Service Tool go to <u>http://servicedesk.alleghenycounty.us</u>.

This Job Aid and additional user materials are located on the DHS Amazon site at http://dhswbt.s3.amazonaws.com/KIDSJobAids/index.html.